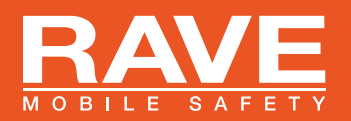

## **YOUR SAFETY IS OUR PRIORITY!**

Do you want to update your contact information in the Rave Mobile Safety portal? **RAVE ALERT** is a simple, yet powerful, campus communication platform that allows RCCD to communicate with you via mobile phone and email during critical situations. To update your information or opt-in to other campuses (besides your home campus) please follow the instructions below. The instructions for opt-in to other campuses is on page 3.

# LOG-IN INTO RAVE MOBILE SAFETY PORTAL

In order to update your contact information, visit https://www.getrave.com/login/rccd and follow the steps below:

#### 1. Click On "Forgot Your Password"

#### Click on FORGOT YOUR PASSWORD -

Do not use the Register link!

If this is your first time logging in to the Rave Portal, please use the **FORGOT YOUR PASSWORD** link directly under the password prompt. You will receive further log-in instructions to your RCCD email.

Check your RCCD email for the link to enter your password. An email should arrive from noreply@getrave.com. Click on the link provided or paste it into your browser. The link will take you to a "Reset Password" page.

|                                                                                                    | D   ĉ                                                                                                    | OLLEGE DIST                                                                                                    | RICT                                                                                                    | CHANGE SITE                                                                                                    | REGISTER                                                                                                    |
|----------------------------------------------------------------------------------------------------|----------------------------------------------------------------------------------------------------|----------------------------------------------------------------------------------------------------|----------------------------------------------------------------------------------------------------|----------------------------------------------------------------------------------------------------|----------------------------------------------------------------------------------------------------|
|                                                                                                    | Pleas                                                                                                    | e Log In                                                                                                    |                                                                                                    |                                                                                                    |                                                                                                    |
|                                                                                                    | Usern                                                                                                    | ame<br>your username?                                                                                                    | Password<br>Forgot your password?                                                                                                    | LOG IN                                                                                                    |                                                                                                    |
|                                                                                                    |                                                                                                    | Orline Districts                                                                                                    |                                                                                                    |                                                                                                    |                                                                                                    |
| community will re<br>text message (SM<br>District sites. It is<br>Students, Emplo<br>email account, cli<br>have your userna<br>accounts are auto<br>Parents, Guardii<br>on their accounts | ceive emergend<br>(AS). Messages i<br>important to key<br>yee, Affiliates,<br>ck on the 'Log i<br>ame and passwo<br>omatically enroll<br>ans and Family<br>to allow the dis<br>mbers: This web | y notification messa<br>will range from alert i<br>pe contact informatic<br>and Contractors: I<br>n° button above to a<br>rd, simply click "forg<br>ed in the district's en<br>: Please ask your st<br>trict to maintain your<br>siste allows you to re | ges (Alers) from the District or<br>notifications to information region<br>on updated in order to receive e<br>fyou have an @rccd.edu, @rc<br>coses your account using your<br>ot password" - DO NOT click "<br>nergency notification system.<br>udent(s) to register your cell ph<br>account for the duration of you<br>gister your cell phone or email | the colleges via telephone<br>urding emergencies at the<br>mergency notifications.<br>edu, @mwc.edu or @nor<br>username and password.<br>Register." All district/colleg<br>one number(s) and email<br>ir student's time at RCCD.<br>address to receive emerge | <ul> <li>e-mail, and<br/>coolleges or</li> <li>cocollege.edu</li> <li>f you do not<br/>e email</li> <li>address(es)</li> <li>ency</li> </ul> |
| Community Men                                                                                                    | timely warnings<br>/" page before n                                                                                                    | issued by the distric<br>egistering.                                                                                                    | t or any of the colleges. Please                                                                                                    | read through our "Interest                                                                                                    | ed Members                                                                                                    |
| notifications and<br>of the Community                                                                                                    |                                                                                                    |                                                                                                    |                                                                                                    |                                                                                                    |                                                                                                    |
| Community Men<br>notifications and 1<br>of the Community<br>Please visit <u>www.</u><br>www.rccd.edu/em                                                                                   | rccd.edu/secure                                                                                                    | RCCD/ for informati<br>r emergency prepare                                                                                                    | ion about the emergency notific<br>edness resources.                                                                                                    | ation system and                                                                                                    |                                                                                                    |
| Community Men<br>notifications and it<br>of the Community<br>Please visit <u>www.<br/>www.rccd.edu/en</u>                                                                                 | rccd.edu/secure<br>nergencyprep fo                                                                                                    | RCCD/ for informati<br>r emergency prepare                                                                                                    | ion about the emergency notific<br>adness resources.                                                                                                    | ation system and                                                                                                    |                                                                                                    |
| community Men<br>notifications and i<br>of the Community<br>Please visit <u>www.<br/>www.rccd.edu/en</u>                                                                                  | rccd.edu/secure<br>nergencyprep fo                                                                                                    | RCCD/ for informati<br>r emergency prepare                                                                                                    | ion about the emergency notific<br>adness resources.                                                                                                    | ation system and                                                                                                    |                                                                                                    |
| Community Men<br>notifications and i<br>of the Community<br>Please visit <u>www.<br/>www.rccd.edu/en</u>                                                                                  | rccd.edu/securr<br>nergencyprep fo                                                                                                    | <u>RCCD</u> / for informati<br>r emergency prepare                                                                                                    | ion about the emergency notific<br>adness resources.                                                                                                    | ation system and                                                                                                    |                                                                                                    |

© 2022 Rave Mobile Safety Al

#### 2. Enter your RCCD Email Address for Username.

- 3. Create a secure password to be used for this Portal.
- 4. Return to the Rave Mobile Safety at https://www.getrave.com/login/rccd to log-in.

#### FOR ASSISTANCE WITH RAVE ALERT CALL:

| NORCO CAMPUS - Justin Czerniak   | (951) 204-4297 |
|----------------------------------|----------------|
| MORENO VALLEY CAMPUS - Tony Ruiz | (951) 206-2646 |
| RIVERSIDE CAMPUS - Sean DiSalvio | (951) 206-8476 |
| CAADO - Monica Esqueda           | (951) 212-2153 |

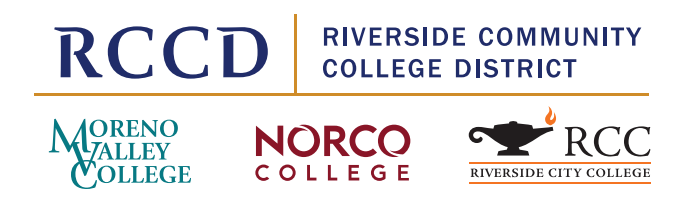

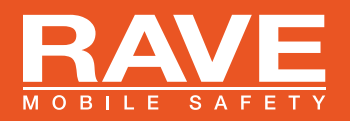

### **ADDITIONAL CONTACT INFORMATION**

If you entered your cell phone number into WebAdvisor's Secure RCCD Notification page, your number will appear here (after 72 hours). This must be changed in WebAdvisor.

| MOBILE NUMBER<br>1 Click +Add next to "Mobile Phones"                                                                                        | RCCD RIVERSIDE COMMUNITY<br>COLLEGE DISTRICT                                                                                                    | 0            | * |
|----------------------------------------------------------------------------------------------------|----------------------------------------------------------------------------------------------------|--------------|---|
| Use no hyphens or parenthesis.                                                                                                    | MY ACCOUNT My Account Opt-In Lists                                                                                                    |              |   |
| 2. Click Continue to return to the home                                                                                                    |                                                                                                    | <b>EDIT</b>  |   |
| page.                                                                                                    | Password C                                                                                                    | CHANGE       |   |
| Repeat the process to add more mobile numbers.                                                                                               | Mobile Phones                                                                                                    | G ADD        |   |
| LANDLINE NUMBER                                                                                                    | Voice Only Line Contacts                                                                                                    | G ADD        |   |
| 1. Click +Add next to "Voice Only Line<br>Contacts."<br>Use no hyphens or parenthesis.                                                       | email Registration email:                                                                                                    | ADD     TEST |   |
| 2. Click Continue to return to the home page.                                                                                                |                                                                                                    |              |   |
| Repeat the process to add more Landline numbers.                                                                                             |                                                                                                    |              |   |
| ADDITIONAL EMAIL ADDRESSES<br>Your RCCD email is automatically entered. To add any<br>additional email addresses for you or a family member: | Do all you can today.      Privacy Policy · Terms of Use     0 2022 Rave Mobile Safety. All rights reserved. Learn more about mass notification and emergency notification solutions. |              |   |

#### 1. Click +Add next to "Email."

### 2. Click Continue to return to the home page.

Repeat the process to add more email addresses.

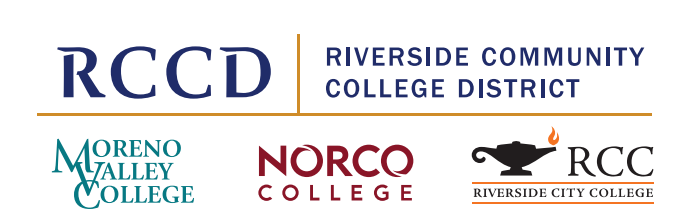

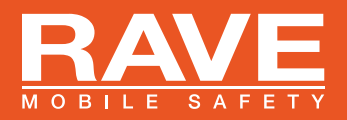

| RCCD RIVERSIDE COMMUNITY<br>COLLEGE DISTRICT                                                                                                    | 0 🛔    |
|----------------------------------------------------------------------------------------------------|--------|
| MY ACCOUNT My Account Opt-In Lists                                                                                                    |        |
|                                                                                                    | EDIT   |
| Password                                                                                                    | CHANGE |
| Mobile Phones                                                                                                    | C ADD  |
| Voice Only Line Contacts                                                                                                    | C ADD  |
| 🛃 Email                                                                                                    | C ADD  |
| Registration email:                                                                                                    | TEST   |
|                                                                                                    |        |
|                                                                                                    |        |
| Precy Policy - Terms of Use<br>6022 Bave Mobile Safety. All rights reserved. Learn more about mass notification and emergency notification solutions. |        |

### MODIFY LANGUAGE PREFERENCE

To change your language preference, **CLICK ON "EDIT**"<sup>/</sup> next to your name and email address.

If you would like to change your language preference to Spanish instead of English, **CLICK ON "SPANISH"**\_\_\_\_\_\_\_\_ in the dropdown menu.

|                                                                                                    | ISTRICT                                               | 0 | •      |
|----------------------------------------------------------------------------------------------------|-------------------------------------------------------|---|--------|
| MY ACCOUNT My Account                                                                                               | Opt-In Lists                                          |   |        |
| User Profile                                                                                                    |                                                       |   |        |
| First Name                                                                                                    |                                                       |   |        |
| Last Name                                                                                                    |                                                       |   |        |
| Username                                                                                                    |                                                       |   |        |
| Alert Language Preference                                                                                           | _                                                     |   |        |
| SAVE                                                                                                    |                                                       |   | CANCEL |
|                                                                                                    |                                                       |   |        |
|                                                                                                    |                                                       |   |        |
|                                                                                                    |                                                       |   |        |
| Do all you can today.                                                                                               |                                                       |   |        |
| Privacy Policy - Terms of Use<br>© 2022 <u>Rave Mobile Safety</u> . All rights reserved. Learn more about <u>ma</u> | ss notification and emergency notification solutions. |   |        |

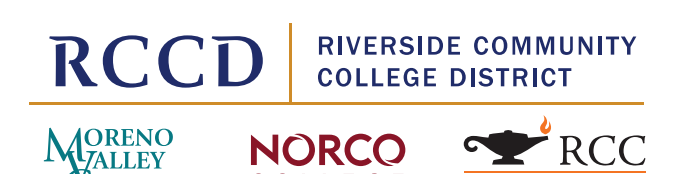

COLLEGE

RIVERSIDE CITY COLLEGE

OLLEGE

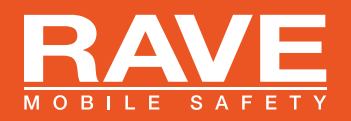

### **OPT-IN TO OTHER CAMPUSES**

As an employee or student, you will have the option to receive messages from colleges other than your home campus, by opting in to that college group. For example, if your home college is Moreno Valley College, but you attend classes at Norco College, then you can opt-in to receive emergency notifications for Norco College as well. Employees who travel to multiple locations can also opt-in to other RCCD campuses or the District Office.

To opt in to other college emergency messages:

# Click on subscribe box to the group you would like to join.

Your account will automatically be added to the selected RCCD campuses or the District Office.

|                                                                    | RIVERSIDE COMMUNITY<br>COLLEGE DISTRICT                                                                 | Ø | *         |
|--------------------------------------------------------------------|----------------------------------------------------------------------------------------------------|---|-----------|
| MY ACCOUNT                                                         | My Account Opt-In Lists                                                                                 |   |           |
| My Lists                                                           |                                                                                                    |   |           |
| LIST NAME                                                          | LIST DESCRIPTION                                                                                        | • | SUBSCRIBE |
| Ben Clark Opt-In                                                   | Ben Clark Opt-In                                                                                        |   |           |
| CAADO Opt-In                                                       | Coil/District Office Opt-In                                                                             |   |           |
| MVC Opt-In                                                         | MVC Opt-In                                                                                              |   |           |
| Norco Opt-In                                                       | Norco Opt-In                                                                                            |   |           |
|                                                                    |                                                                                                    |   |           |
| RAVE Do                                                            | all you can today."                                                                                     |   |           |
| Privacy Policy · Terms of Use<br>© 2022 Rave Mobile Safety, All ri | ights reserved. Learn more about <u>mass notification</u> and <u>emergency notification solutions</u> . |   |           |

|                                                                             | Success: Subscribed to list successfully.                                                         |   | e         |
|-----------------------------------------------------------------------------|---------------------------------------------------------------------------------------------------|---|-----------|
| RCCD                                                                        | RIVERSIDE COMMUNITY<br>COLLEGE DISTRICT                                                           | 0 | •         |
| MY ACCOUNT                                                                  | My Account Opt-In Lists                                                                           |   |           |
| My Lists                                                                    |                                                                                                   |   |           |
|                                                                             |                                                                                                   |   |           |
| LIST NAME                                                                   | LIST DESCRIPTION                                                                                  |   | SUBSCRIBE |
| LIST NAME<br>Ben Clark Opt-In                                               | LIST DESCRIPTION<br>Ben Clark Opt-In                                                              |   | SUBSCRIBE |
| LIST NAME<br>Ben Clark Opt-In<br>CAADO Opt-In                               | LIST DESCRIPTION<br>Ben Clark Opt-In<br>Coil/District Office Opt-In                               |   |           |
| LIST NAME<br>Ben Clark Opt-In<br>CAADO Opt-In<br>MVC Opt-In                 | LIST DESCRIPTION<br>Ben Clark Opt-In<br>Coil/District Office Opt-In<br>MVC Opt-In                 |   | SUBSCRIBE |
| LIST NAME<br>Ben Clark Opt-In<br>CAADO Opt-In<br>MVC Opt-In<br>Norco Opt-In | LIST DESCRIPTION<br>Ben Clark Opt-In<br>Coil/District Office Opt-In<br>MVC Opt-In<br>Norco Opt-In |   | SUBSCRIBE |

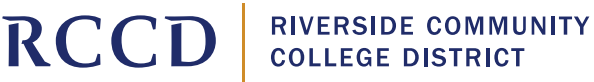

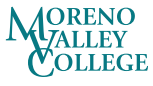

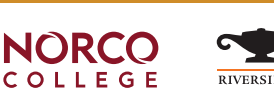

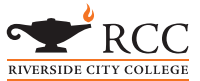

RAVE Do all you can today.\*

Privacy Policy · Terms of Use © 2022 Rave Mobile Safety. All rights reserved. Learn more about mass notification and emergency notification solutions